#### 英文翻譯操作手册 Steps to select English interpretation

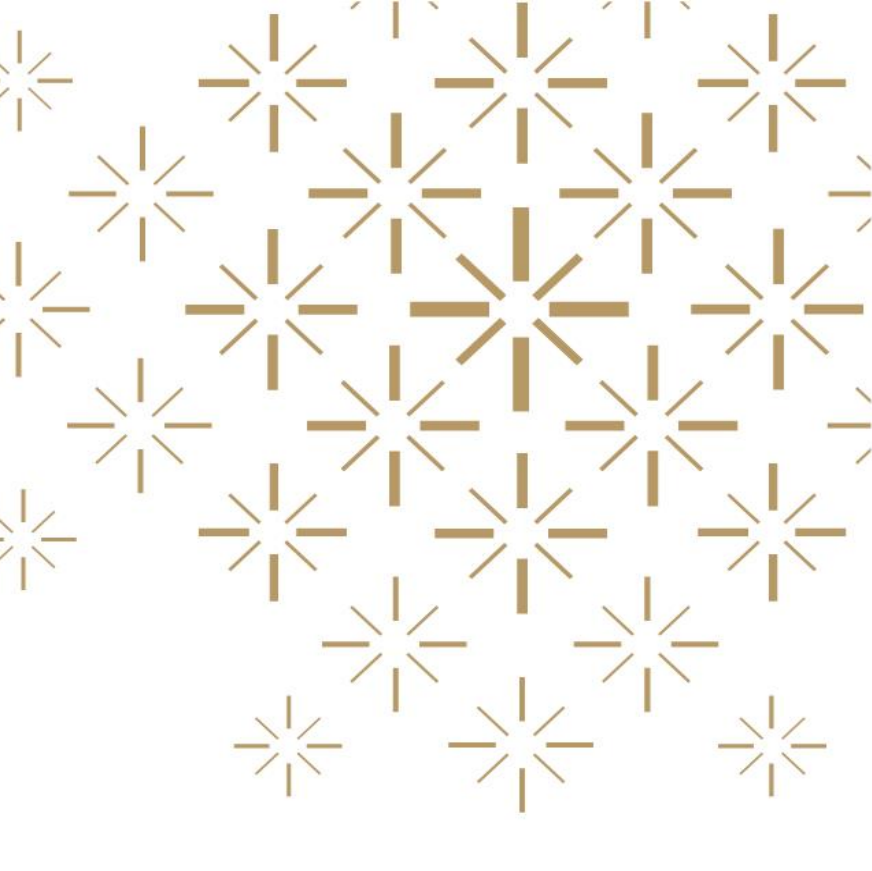

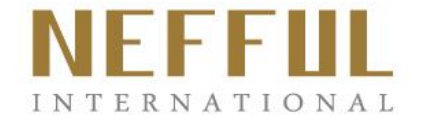

### Android view and setting

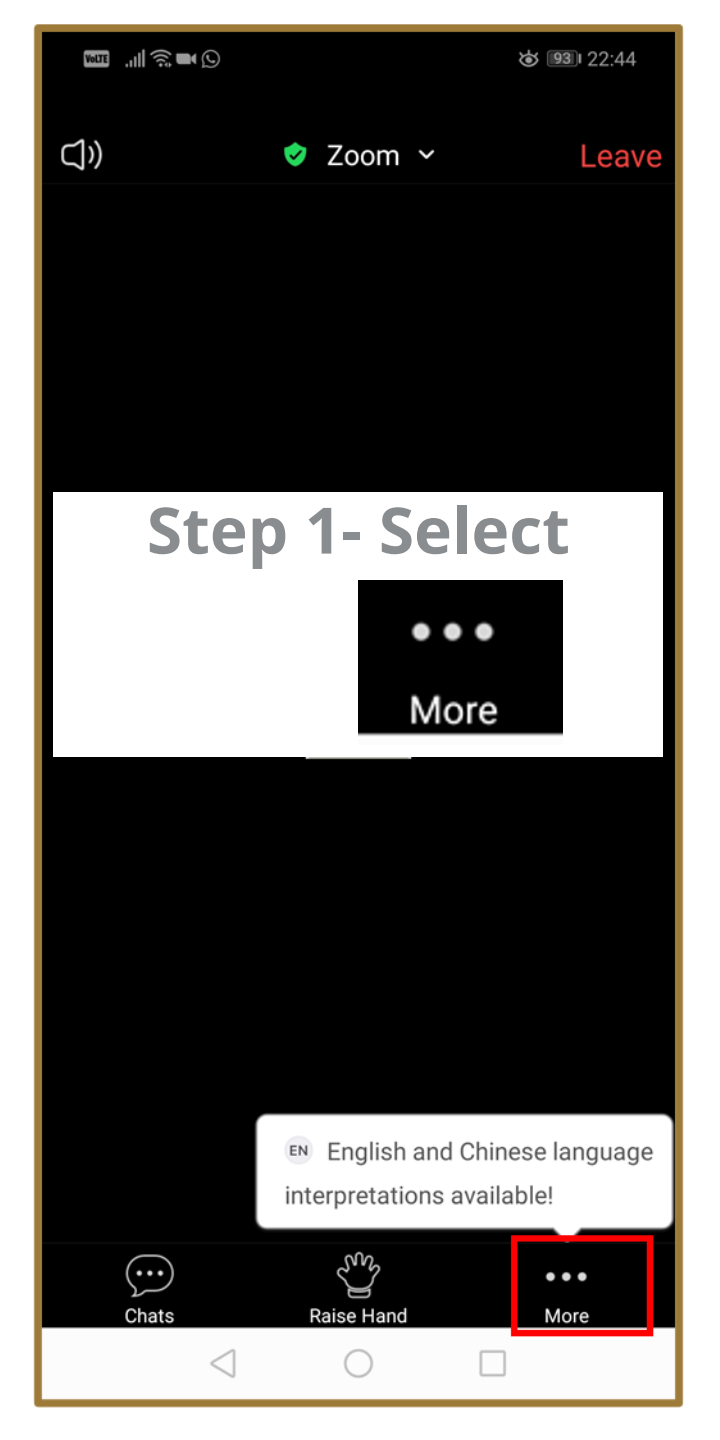

| Ú»                      | 🤣 Zoom 🗸                | Leave      |  |  |
|-------------------------|-------------------------|------------|--|--|
|                         |                         |            |  |  |
|                         |                         |            |  |  |
|                         |                         |            |  |  |
|                         |                         |            |  |  |
| Step 2: Select          |                         |            |  |  |
| Language Interpretation |                         |            |  |  |
|                         |                         |            |  |  |
|                         |                         |            |  |  |
|                         |                         |            |  |  |
| ſ                       | Disconnect Audia        |            |  |  |
|                         | Disconnect Audio        |            |  |  |
|                         | Language Interpretation |            |  |  |
| Chats                   | Raise Hand              | ••<br>Nore |  |  |
| $\triangleleft$         | 0                       |            |  |  |

|                                   | Language Interpretation                                | Done |
|-----------------------------------|--------------------------------------------------------|------|
|                                   |                                                        |      |
| Origin                            | al Audio                                               | ~    |
| Englis                            | h                                                      |      |
| Chine                             | se                                                     |      |
| Ste                               | <b>ep 3: Select</b><br>English                         |      |
| <                                 | Language Interpretation                                | Dor  |
|                                   |                                                        |      |
| Origin                            | al Audio                                               |      |
| Origin<br>Englis                  | al Audio<br>sh                                         |      |
| Origin<br>Englis<br>Chine         | al Audio<br>sh<br>se                                   |      |
| Origin<br>Englis<br>Chine         | al Audio<br>sh<br>se                                   |      |
| Origin<br>Englis<br>Chine<br>Mute | al Audio<br>sh<br>se<br>Original Audio                 | 0    |
| Origin<br>Englis<br>Chine<br>Mute | al Audio<br>sh<br>se<br>Original Audio<br>ep 4: Select | 0    |

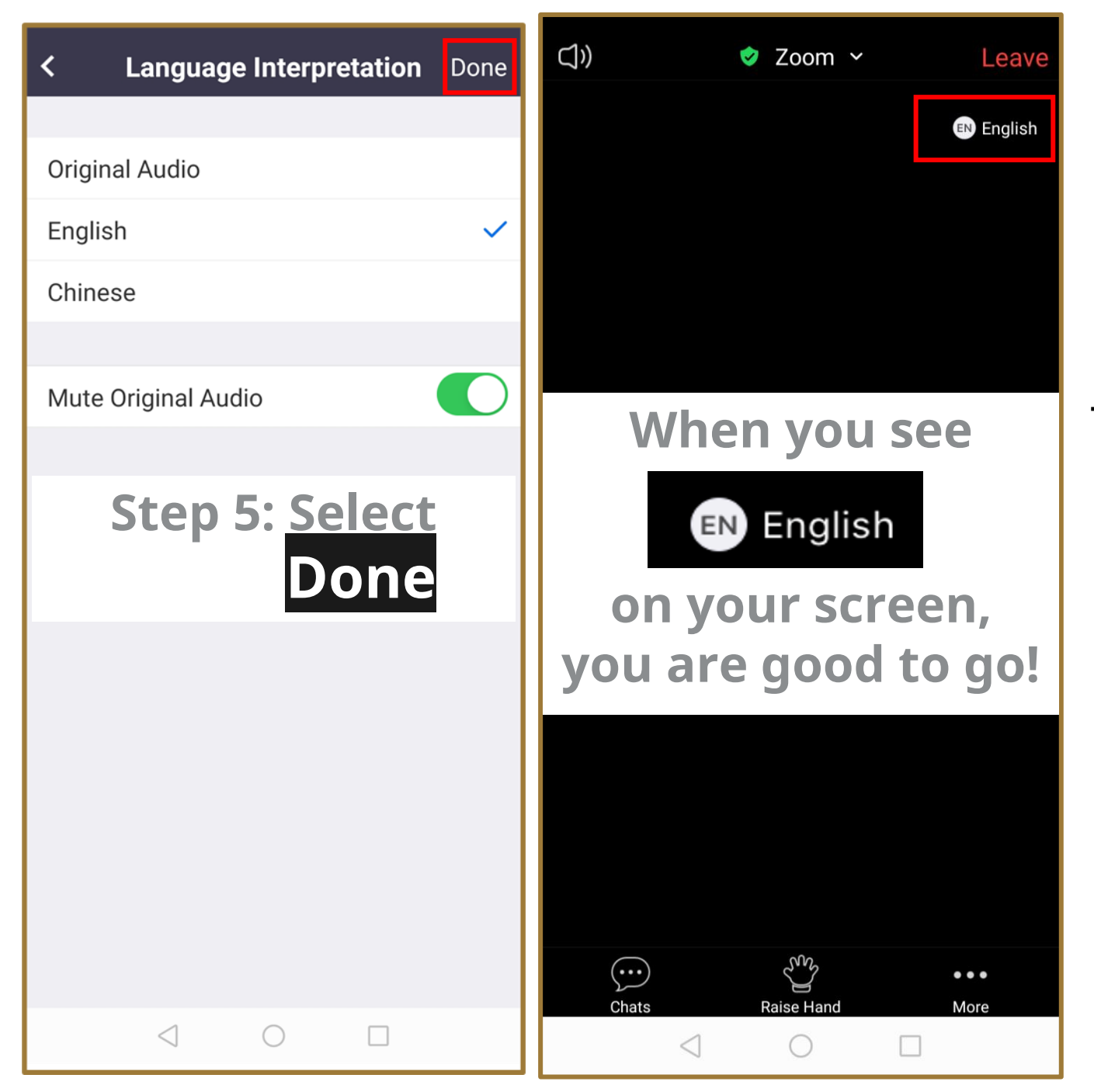

**REMARK:** 

The "Mute Original Audio" selection is not able to function in all android device.

### **IOS view and setting**

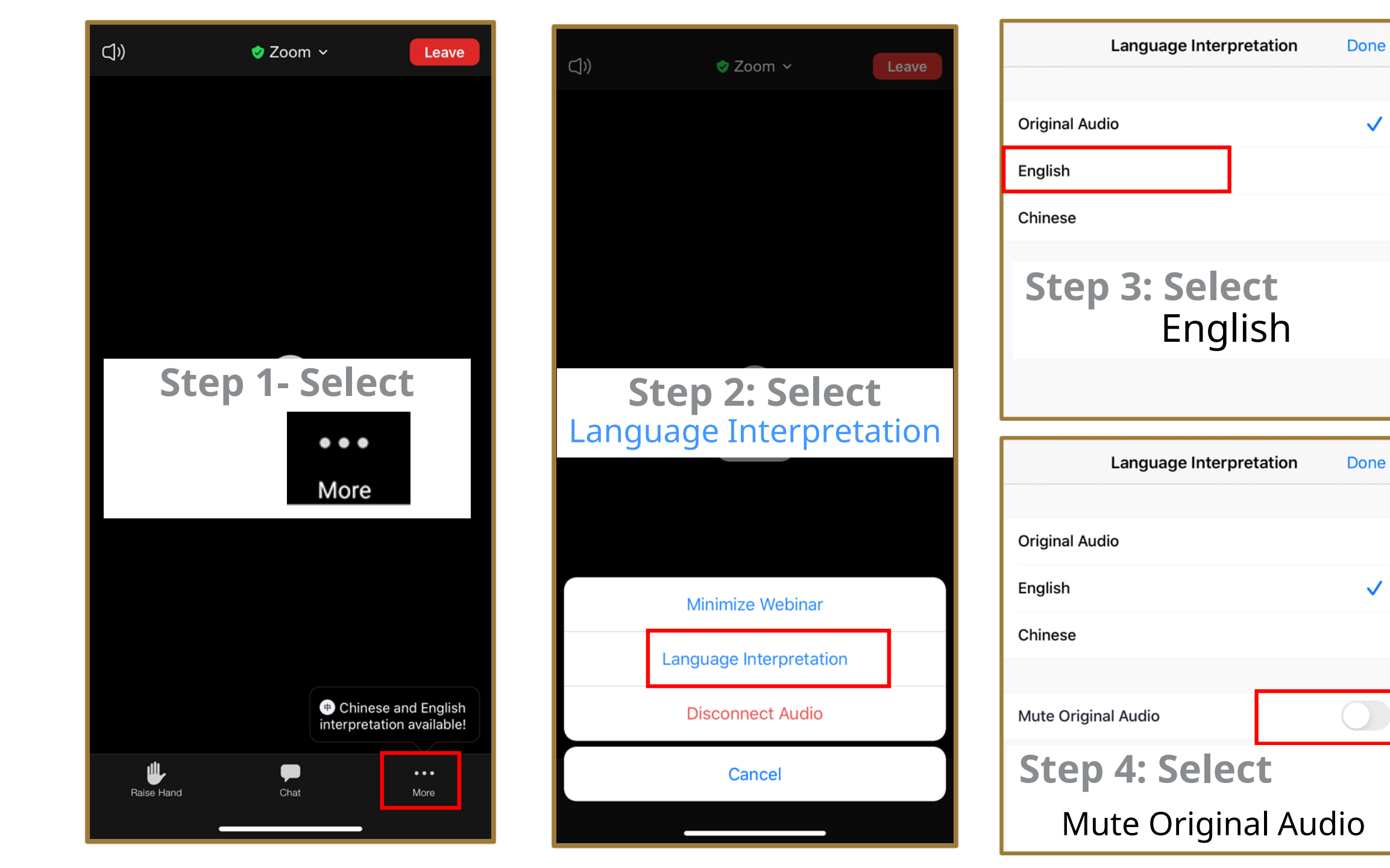

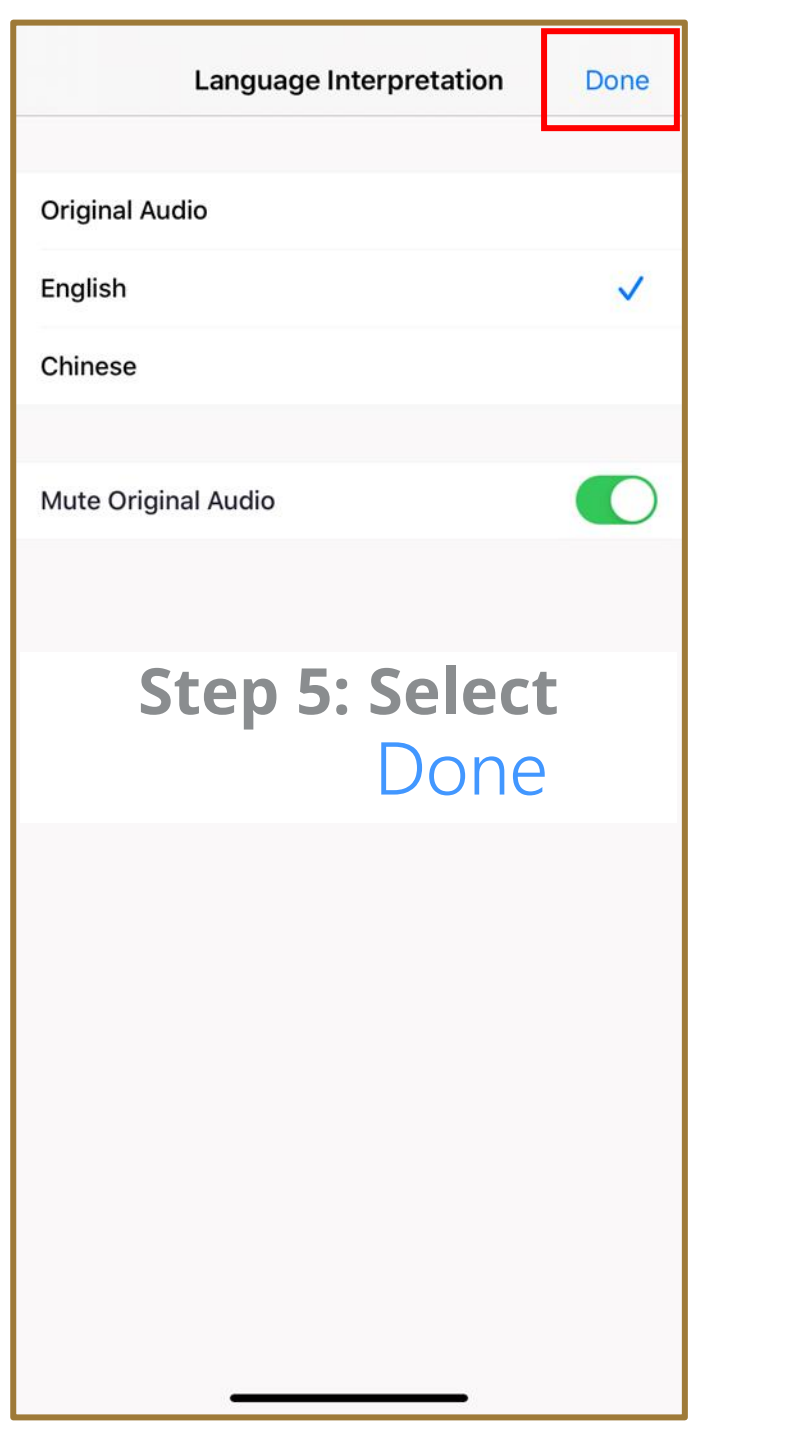

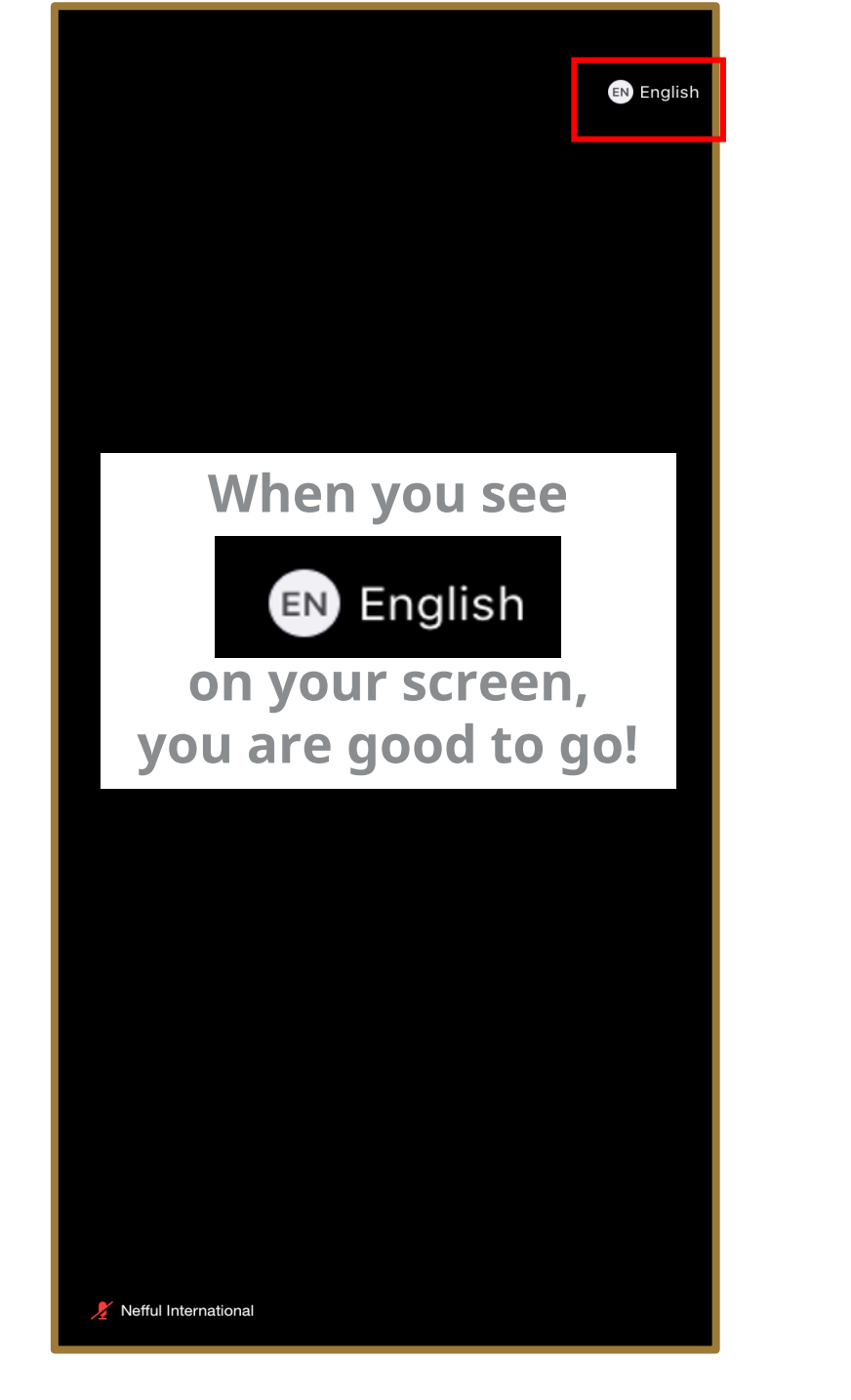

## Laptop/Tablet view and setting

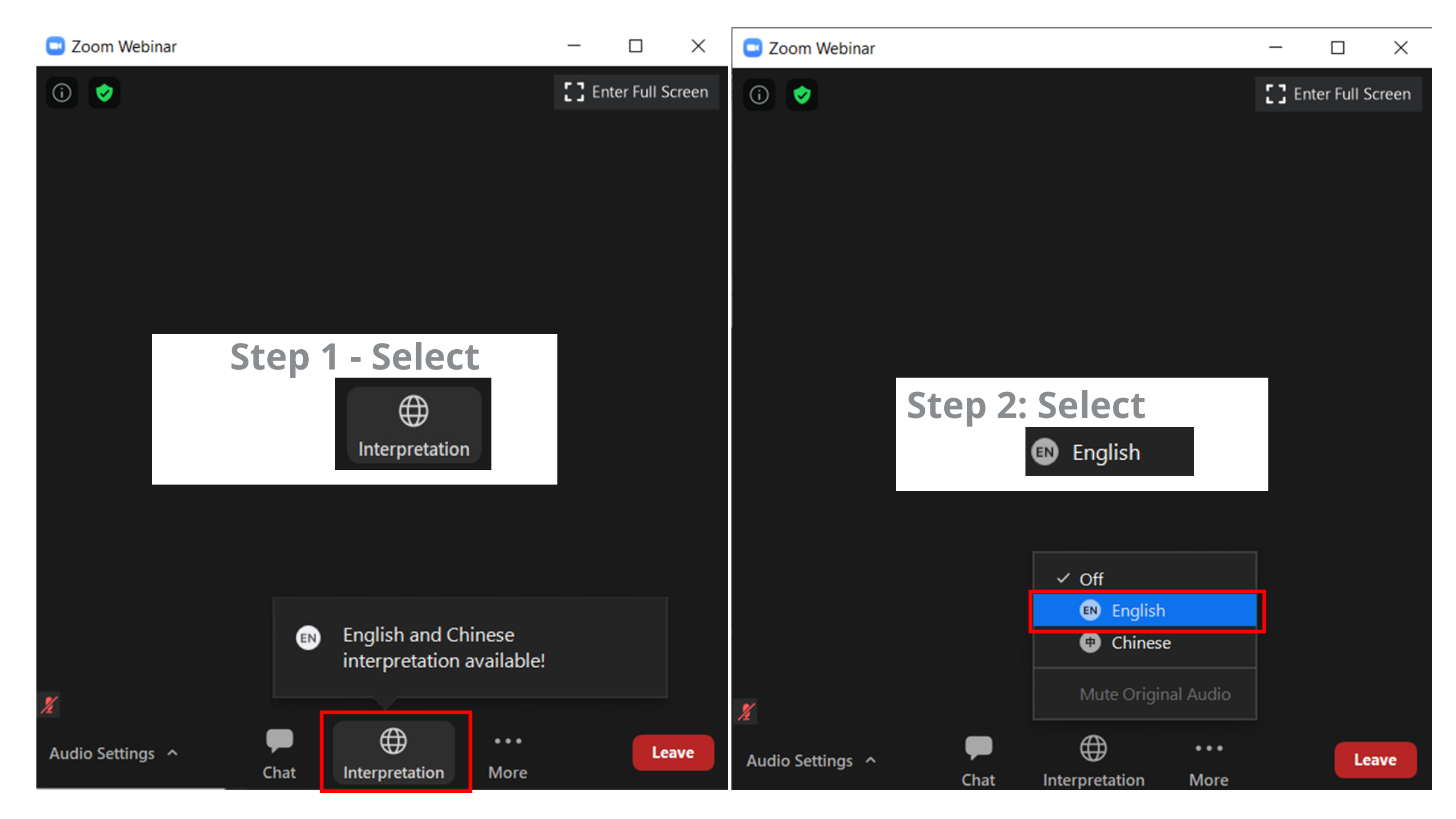

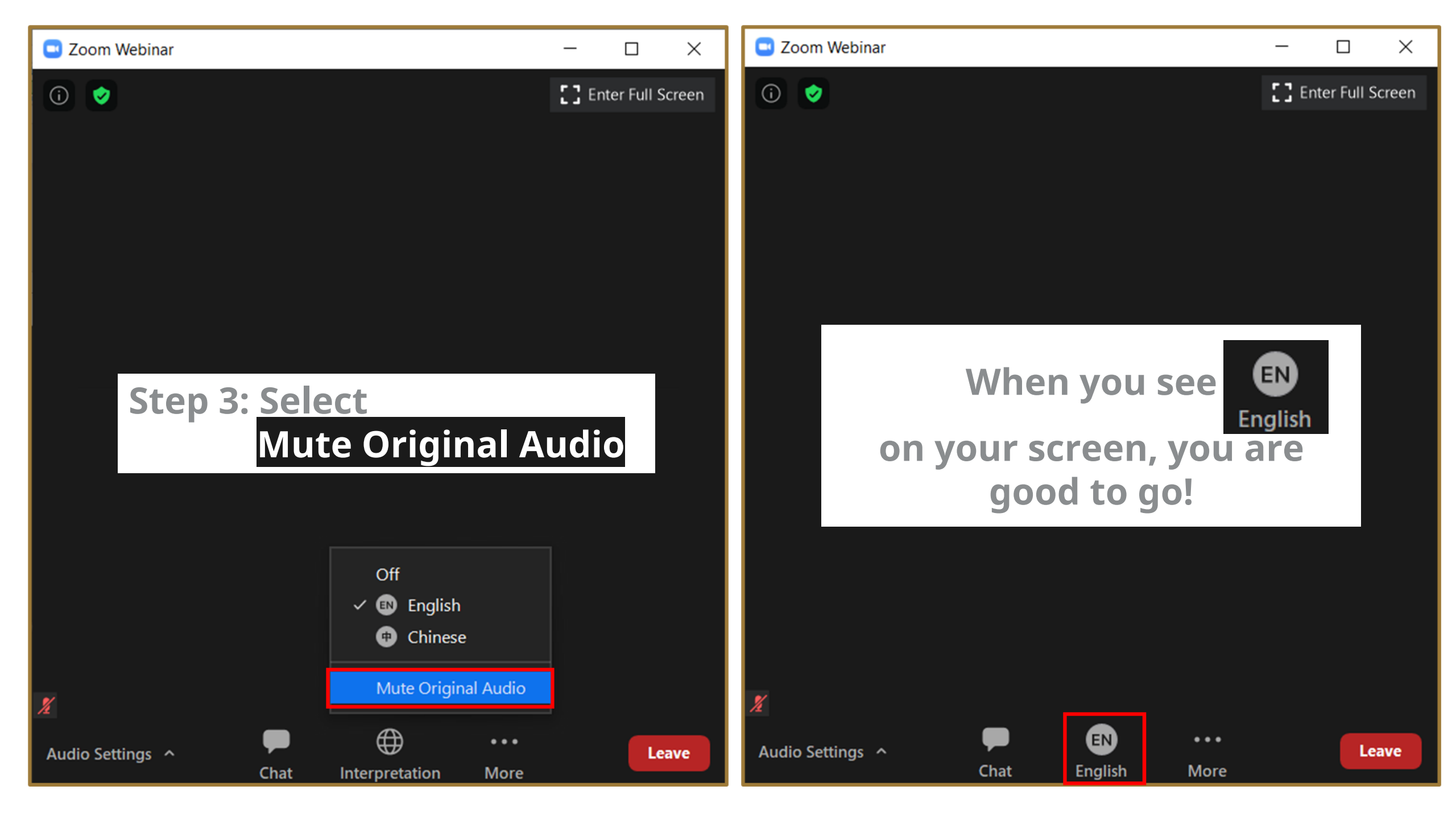

# Ipad view and setting

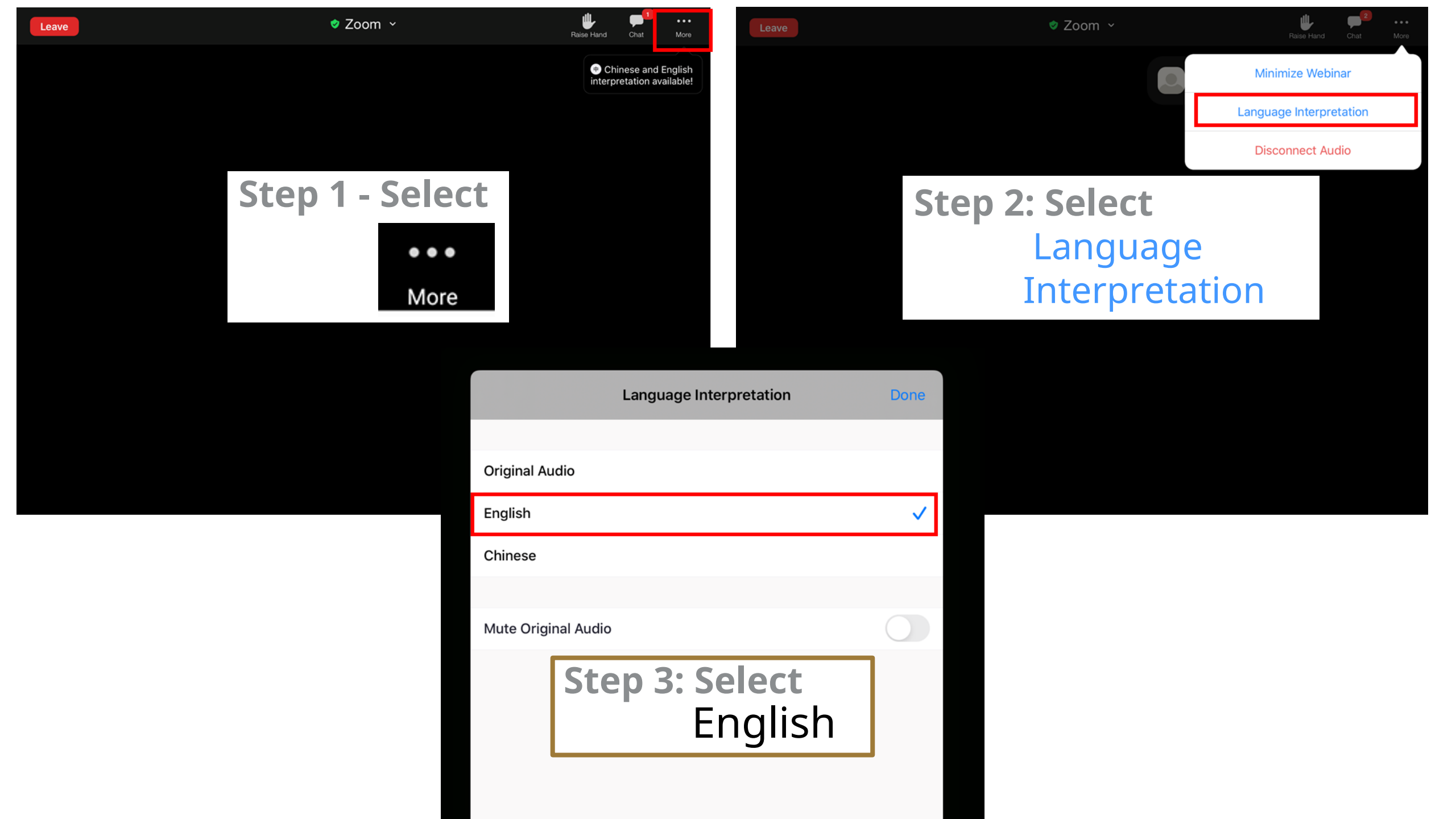

| Language Interpretation             | Done                 |  |
|-------------------------------------|----------------------|--|
|                                     |                      |  |
| Original Audio                      |                      |  |
| English                             | <ul> <li></li> </ul> |  |
| Chinese                             |                      |  |
|                                     |                      |  |
| Mute Original Audio                 |                      |  |
| Step 4: Select<br>Mute Original Auc | dio                  |  |

| Language Interpretation | Done |
|-------------------------|------|
|                         |      |
| Original Audio          |      |
| English                 | ~    |
| Chinese                 |      |
|                         |      |
| Mute Original Audio     |      |
| Step 5: Select<br>Done  |      |

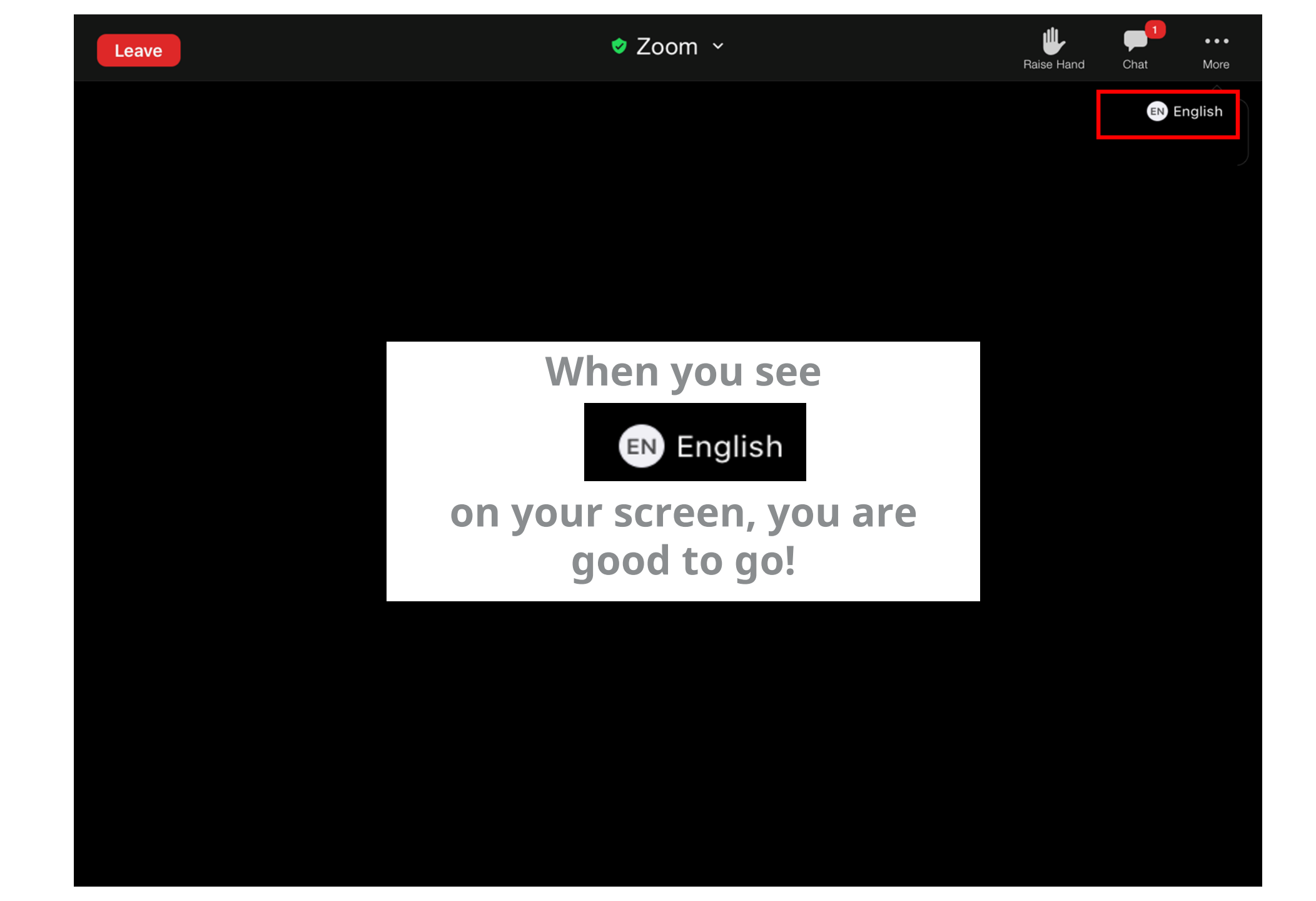